## Pikaohje: Mitax-400 ja SOTE-kortit

Mittariohjelma alkaen 191120

- Matkan alussa voit varmentaa kortin lukemalla sen maksupäätteellä.
- Matkan lopussa lisää maksuun tälle asiakkaalle kohdistuvat lisät (esim. Avustuslisä, jos avustettava asiakas).
- Valitse Kassalla  $Maksu \rightarrow Jaettu Maksu$
- Syötä henkilömäärä (jos useampia asiakkaita) ja paina OK
- Valitse Sotekortti (ks. kuva). Huom! "Taksikortti Plus" käsitellään myös sotekorttina.
- Jaettu maksu: 4.00€ jm/1 Suorakorvaus Laskutus Taksikortti Sotekort. Käteinen Debit/Credit Peruuta
- Jos mittari siirtyy tässä vaiheessa heti omavastuun syöttöön (ks. kuva alla), mittarin ohjelma on vanha ja tulee päivittää ensin.
- Maksupääte kysyy korttia. Lue sote-kortti ja seuraa maksupäätteen ohjeita. Korjaa omavastuu maksupäätteellä tarvittaessa ja tulosta kuitit. Jos asiakas maksaa omavastuun maksukortilla (esim debit), älä lue tätä korttia vielä. Omavastuukuitin voi kuitenkin tulostaa.
- Kun maksupääte on taas "Anna summa" tilassa, valitse mittarilla Jatka.
- Mittari kysyy omavastuuta. Syötä maksupäätteellä käsitelty Jaettu: Omavastuu
  omavastuusumma mittarille ja paina OK (ks. kuva)
- Valitse omavastuun maksutapa (esim. debit). Käsittele omavastuun maksu maksupäätteellä normaalin maksun tavoin ja tulosta kuitit.
- Kun omavastuu on käsitelty, valitse mittarilla Jatka.
- Siirry seuraavan asiakkaan maksun käsittelyyn samalla tavalla, tai vapauta mittari ajon lopuksi painamalla *Vapaa*.
   Paluukyydin tapauksessa voit myös siirtää mittarin odotukselle tai ajotilaan *Taksa*valinnalla.

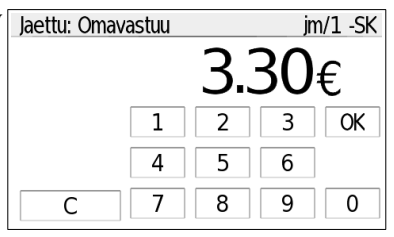

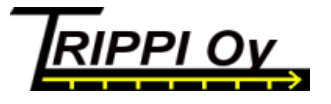